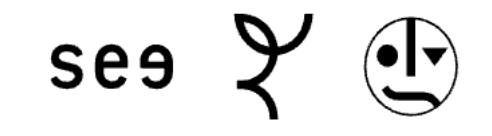

## Einrichtung WLAN Eduroam Windows

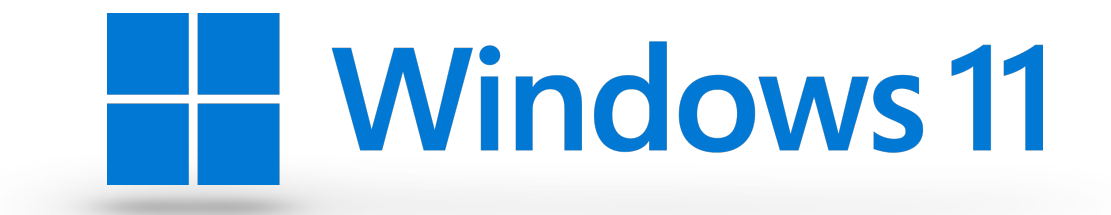

- 1. Laden Sie die beiden Dateien **"eduroam.xml"** und **"setup-eduroam.ps1"** herunter (Link folgt)
- 2. Speichern Sie beide Dateien in einem Ordner ab, den Sie beispielsweise "eduroam" nennen
- 3. Führen Sie die Datei "setup-eduroam.ps1" aus
- 4. Drücken Sie die Eingabetaste um das Installationsfenster zu schließen

Der Weg ist in den folgenden Bildern nochmals dargestellt:

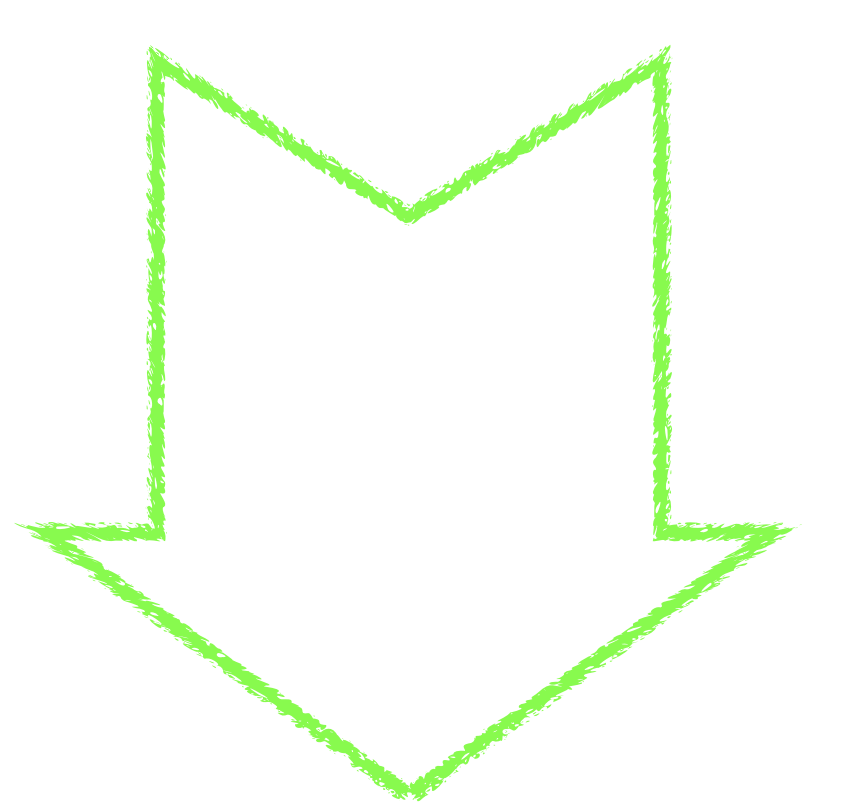

| eduroam                           | × + - □ :                                                                                                    | × |
|-----------------------------------|----------------------------------------------------------------------------------------------------|---|
| $\leftarrow \rightarrow \uparrow$ | C c eduroam c eduroam durchsuchen Q                                                                                     |   |
| 🕀 Neu 🗸 🐰                         | $[ \bigcirc \ \bigcirc \ \bigtriangleup \ \bigcirc \ \bigcirc \ \bigcirc \ \bigcirc \ \bigcirc \ \bigcirc \ \bigcirc \$ | i |
| A Start                           | Name Änderungsdatum Typ Größe                                                                                           |   |
| Katalog                           | ceduroam 19.04.2024 09:32 Microsoft Edge H 3 KB                                                                         |   |
| >  OneDrive                       | 🐼 setup-eduroam 19.04.2024 11:01 Windows PowerS 1 KB                                                                    |   |
|                                   |                                                                                                    |   |
| 🛄 Desktop 🏾 🖈                     |                                                                                                    |   |
| 🛓 Downloads 🖈                     |                                                                                                    |   |
| 📑 Dokumente 🖈                     |                                                                                                    |   |
| 🚬 Bilder 🛛 🖈                      |                                                                                                    |   |
| 🕑 Musik 🔹 🖈                       |                                                                                                    |   |
| 🛂 Videos 🔹 🖈                      |                                                                                                    |   |
| 📒 esg                             |                                                                                                    |   |
| 🚞 RDP                             |                                                                                                    |   |
| 202404                            |                                                                                                    |   |
| 2 Elemente   1 Element            | usgewählt (96 Bytes)                                                                                                    |   |

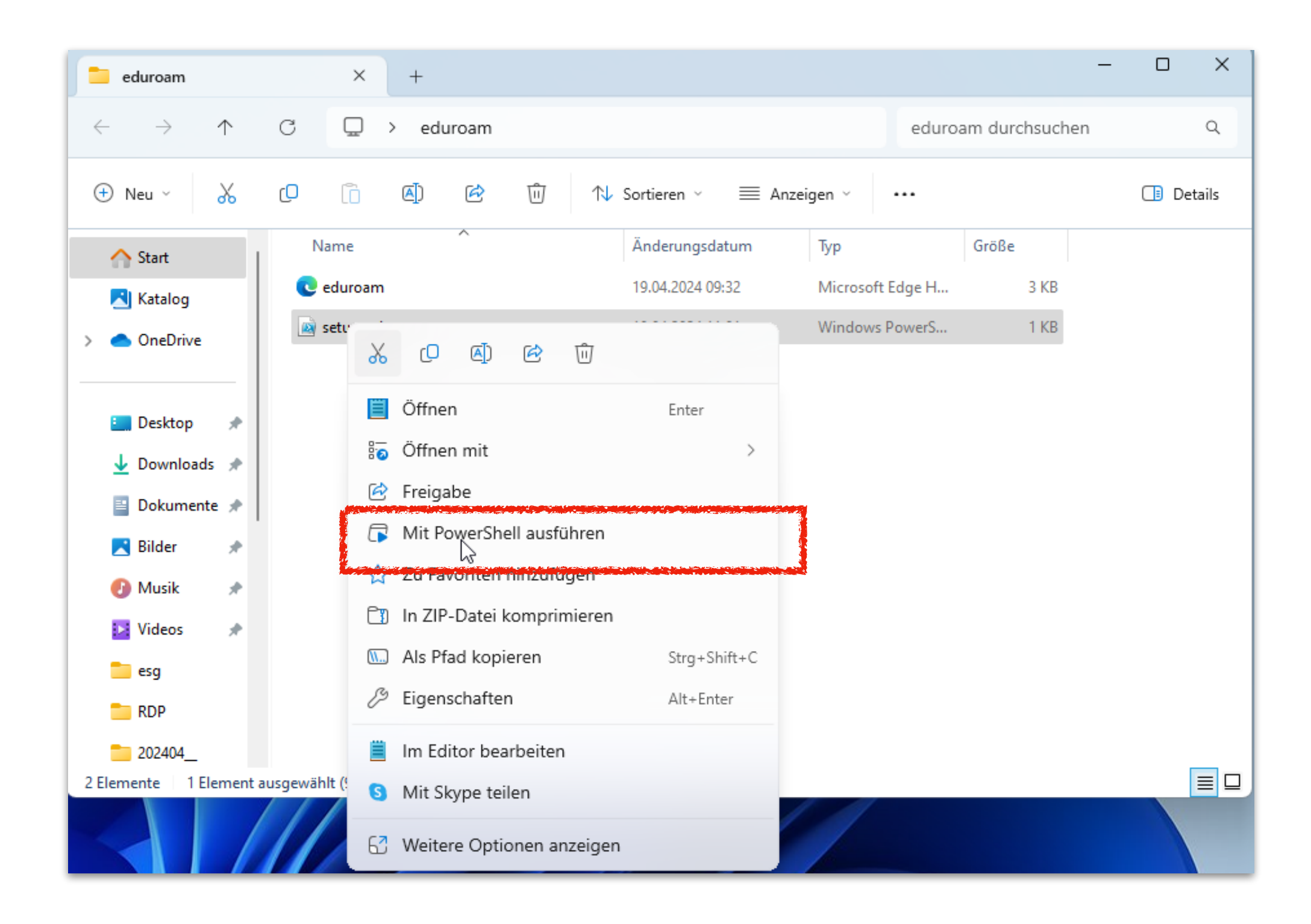

## 🔎 Windows PowerShell 🛛 🕹 🚽

Das Profil"eduroam" ist auf keiner Schnittstelle vorhanden. Das Profil eduroam wird der Schnittstelle WLAN hinzugefügt. Drücken Sie die Eingabetaste, um den Vorgang fortzusetzen...: |

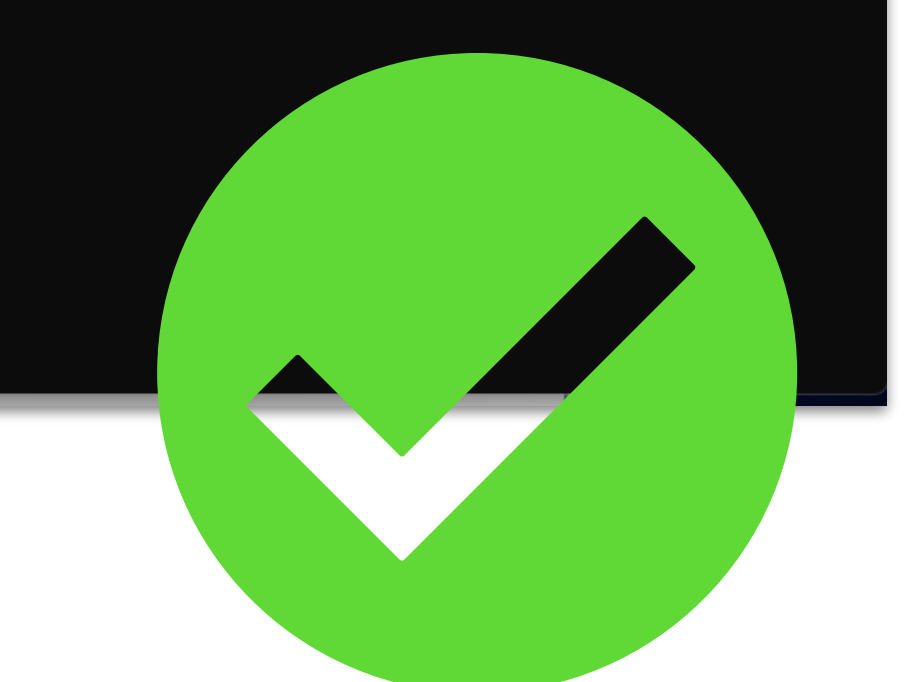

х